# sommaire

| contenu du pack                                     | 4  |
|-----------------------------------------------------|----|
| présentation du décodeur Hi-Fi                      | 5  |
| face avant                                          | 5  |
| face arrière                                        | 5  |
| la télécommande                                     | 6  |
| résultat de votre installation                      | 6  |
| installer votre décodeur Hi-Fi                      | 7  |
| configurer votre décodeur Hi-Fi                     | 8  |
| choisir la langue                                   | 8  |
| choisir le mode de connexion                        | 8  |
| connexion Wi-Fi facile                              | 9  |
| association de votre décodeur Hi-Fi à votre Livebox | 9  |
| connexion Wi-Fi manuelle                            | 10 |
| sélectionner le fuseau horaire                      | 12 |
| modifier l'affichage                                | 12 |
| utiliser votre décodeur Hi-Fi                       | 13 |
| écouter les musiques de votre ordinateur            | 13 |
| écouter une radio internet                          | 14 |
| créer votre espace personnel                        | 14 |
| caractéristiques                                    | 15 |

## contenu du pack

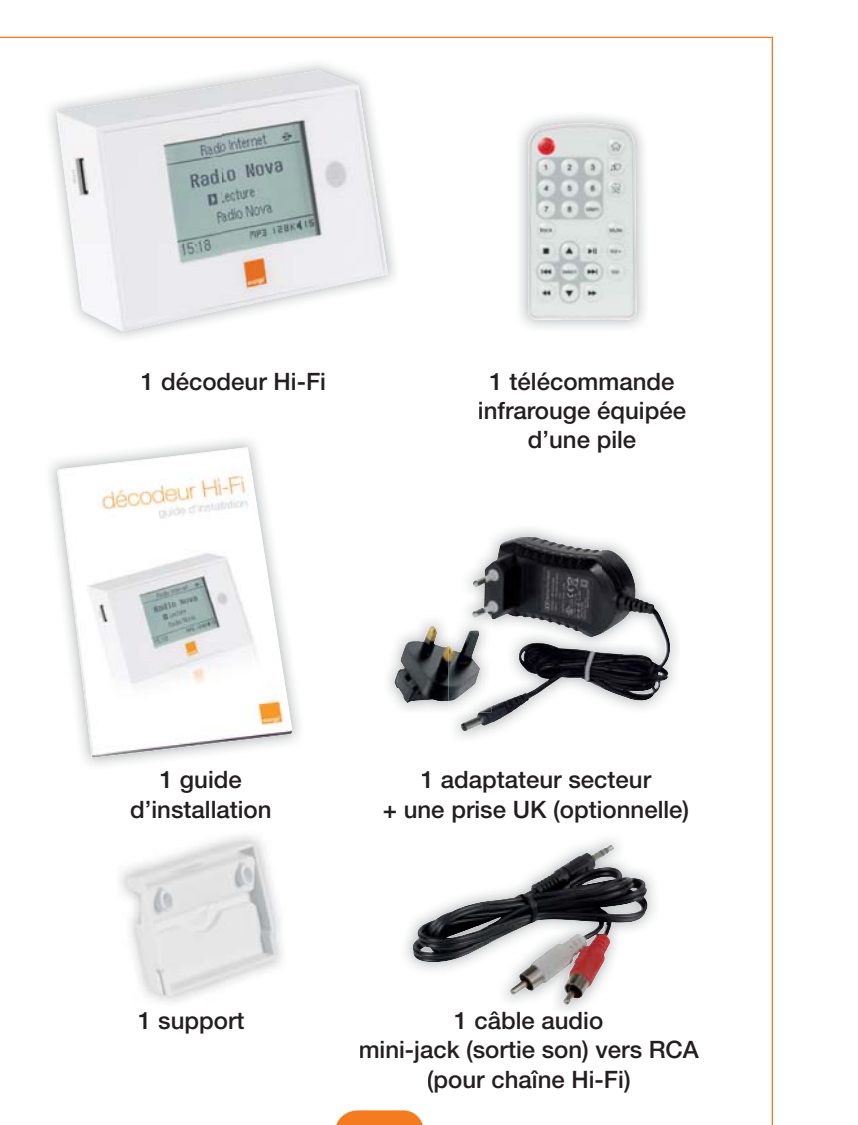

# présentation du décodeur Hi-Fi

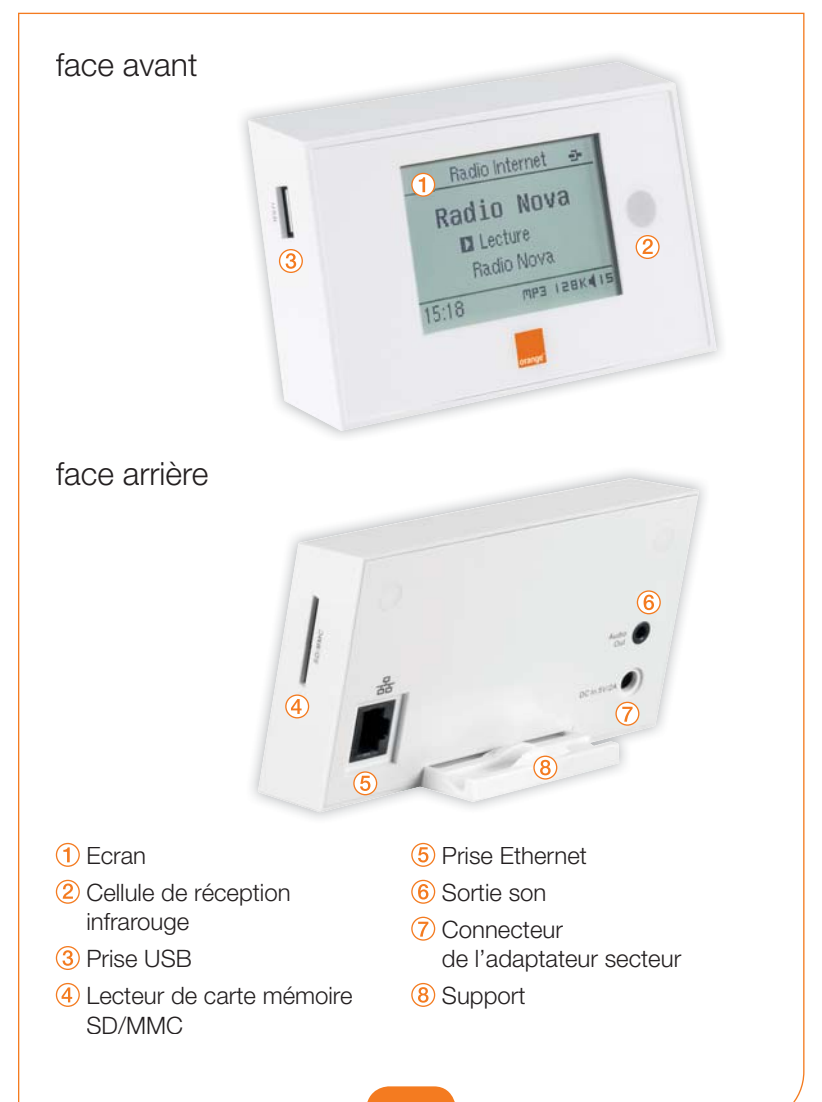

4

#### la télécommande mettre en veille / menu principal / retour à la racine sortir de veilledu menu en cours 3 A 2 mise en coup de cœur présélection et bouton de repeat / mémorisation 5 shuffle en mode 4 6 écoute sur clé USB 8 Mem 7 Back: retour à l'écran précédent Back Mute couper le son ► Iecture / pause. stop.-**>** . Volrégler le volume Select : valider.sonore 144 🖊 et 🍽 : passer d'un----pavé de morceau à un autre. navigation < et 🕨 : retour\_ -et avance rapide ▲ et ▼ : naviguerdans les menus. Pour mettre en service la télécommande, retirez la languette en plastique qui protège la pile.

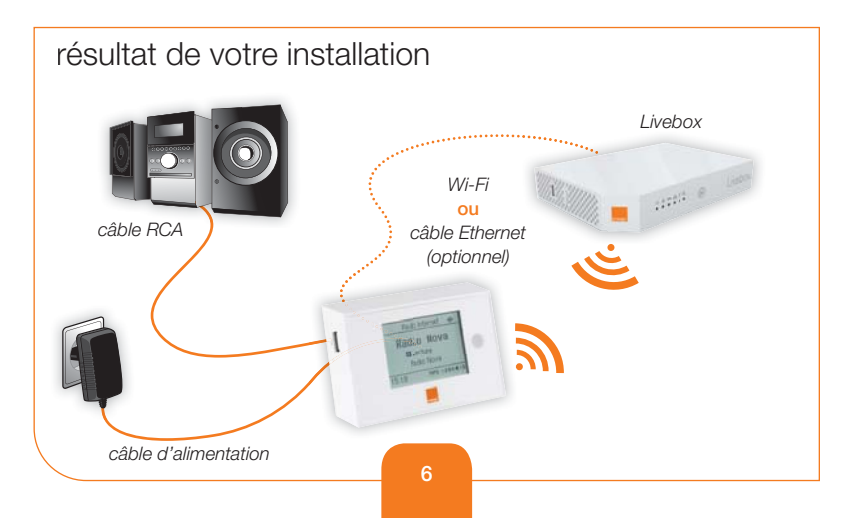

## installer votre décodeur Hi-Fi

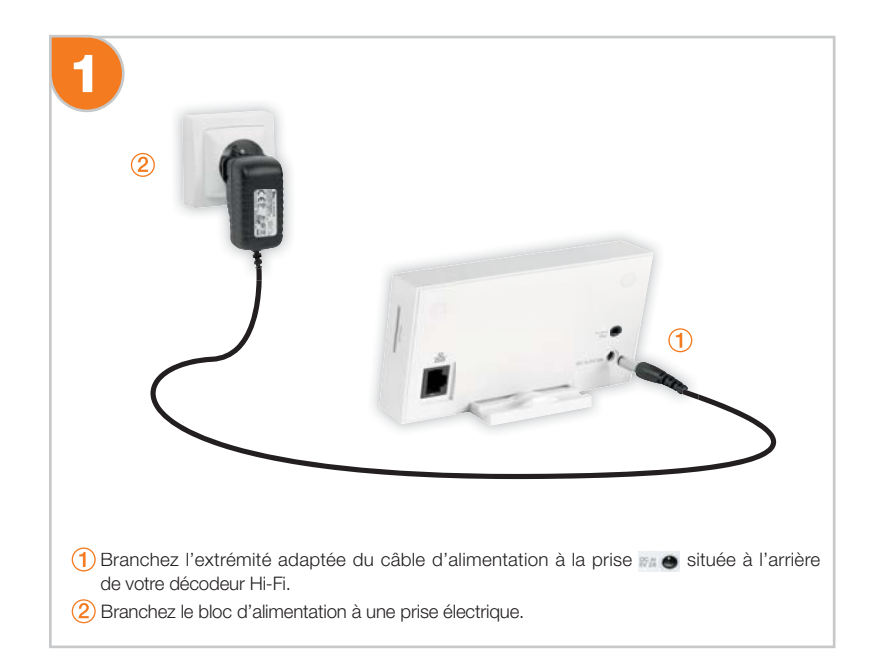

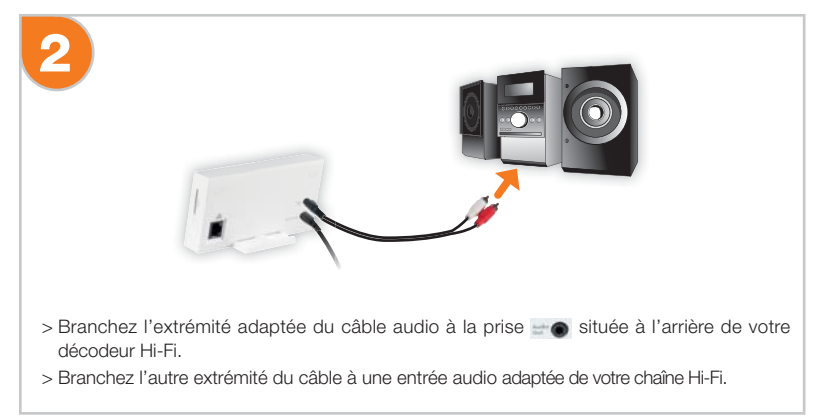

### configurer votre décodeur Hi-Fi

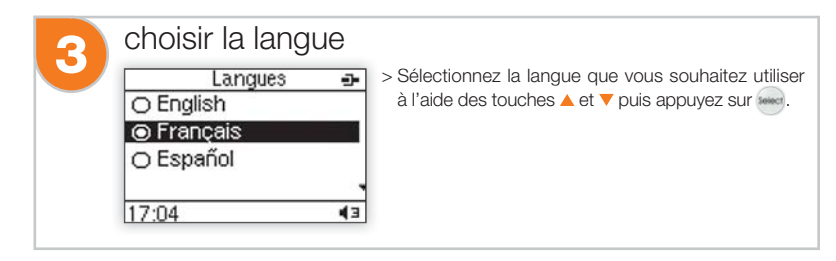

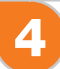

### choisir le mode de connexion

#### Vous souhaitez vous connecter sans fil à votre Livebox?

La connexion Wi-Fi entre votre décodeur Hi-Fi et votre Livebox peut être configurée automatiquement (connexion Wi-Fi facile Livebox) ou manuellement (connexion Wi-Fi manuel). Nous vous recommandons la « connexion Wi-Fi facile Livebox » décrite à l'étape 5, page 9.

| Connexion            |    |
|----------------------|----|
| Wi-Fi facile livebox |    |
| Wi-Fi manuel         |    |
| Ethernet             |    |
| Mode déconnecté      |    |
| 16:02                | 46 |

#### Vous souhaitez vous connecter en Ethernet (connexion filaire) à votre Livebox?

- > Branchez un câble Ethernet\* à la prise située à l'arrière de votre décodeur Hi-Fi.
- > Branchez l'autre extrémité du câble à une prise Ethernet disponible de votre Livebox.
- > Passez directement à l'étape 8 « sélectionner le fuseau horaire », page 11.

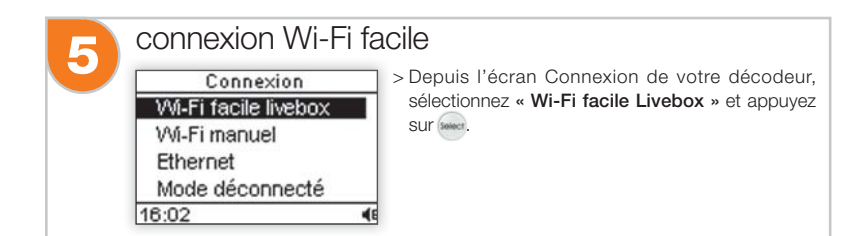

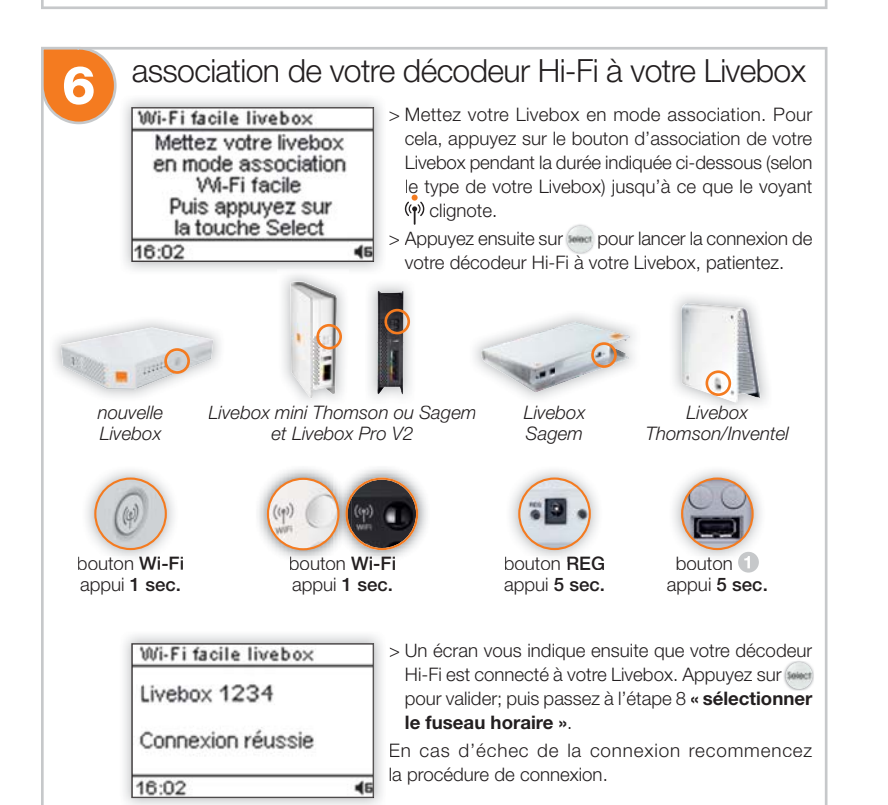

\* Non fourni dans le pack

### connexion Wi-Fi manuelle

Connexion Wi-Fi facile livebox Wi-Fi manuel Ethernet Mode déconnecté 16:02 > Depuis l'écran « Connexion » de votre décodeur Hi-Fi, sélectionnez « Wi-Fi manuel » et appuyez sur sur sur .

#### Sélectionner votre Livebox

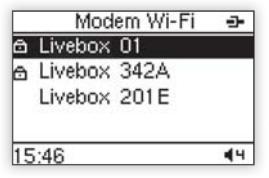

> Sélectionnez votre Livebox dans la liste présentée, puis appuyez sur en .

Le nom de votre Livebox est indiqué sur l'étiquette collée sous votre Livebox (Livebox-XXXX ou WANADOO-XXXX).

#### Saisir la clé de sécurité

Elle est composée d'une suite de 26 caractères (lettres de A à F et chiffres de 0 à 9) et est indiquée sur l'étiquette collée sous votre Livebox.

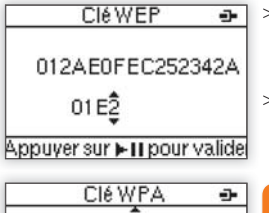

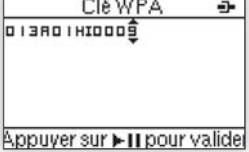

 > Faites défiler les caractères à l'aide des touches
▲ et ▼. Utilisez les touches de navigation pour faire défiler les caractères à l'écran.

 > Appuyez sur empour valider le caractère affiché.
(Suivant le modèle de Livebox, les écrans peuvent être légèrement différents)

> Revenir sur un caractère : I≪ et ►►I. Effacer un caractère : une fois le caractère sélectionné

> Vérifiez les 26 caractères de la clé saisis, puis appuyez sur ▶II pour valider la clé et passer à l'étape suivante. Choisir le mode de configuration réseau

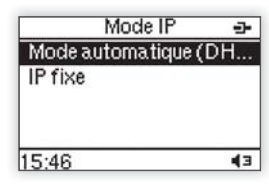

> Sélectionnez « Mode automatique (DHCP) » et appuyez sur see.

E

En sélectionnant « **IP fixe** » (utilisateurs avancés) vous devrez successivement saisir l'adresse IP de votre décodeur Hi-Fi, le masque de sous-réseau, la passerelle et le serveur DNS préférentiel.

### Connecter votre décodeur Hi-Fi à votre Livebox

| Avertissement                               | -          |
|---------------------------------------------|------------|
| Si vous avez une Livel<br>mettez-la en mode | box,       |
| association, puis app<br>sur OK             | uyez       |
| 17:02                                       | 44         |
| Statut DHCP                                 | •          |
| Connexion réussie                           | •          |
| 17:02                                       | <b>4</b> 3 |

- Mettez votre Livebox en mode association. Pour cela, appuyez sur le bouton d'association de votre Livebox pendant la durée indiquée page 9 jusqu'à ce que le voyant (n) clignote.
- > Appuyez ensuite sur pour lancer la connexion de votre décodeur Hi-Fi à votre Livebox, patientez.
- > Un écran vous indique ensuite que votre décodeur Hi-Fi est connecté à votre Livebox. Appuyez sur pour valider; puis passez à l'étape 8 « sélectionner le fuseau horaire ».

En cas d'échec de la connexion recommencez la procédure de connexion.

En cas d'échec de la connexion recommencez la procédure de connexion Wi-Fi manuelle.

### configurer votre décodeur Hi-Fi

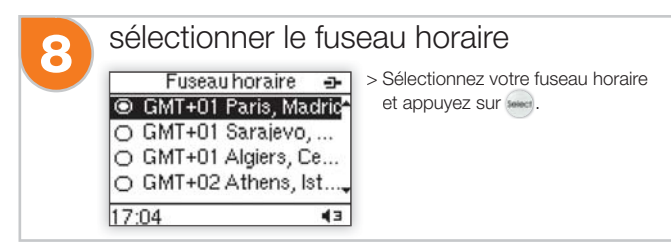

Votre décodeur Hi-Fi est maintenant correctement configuré et prêt à l'emploi!

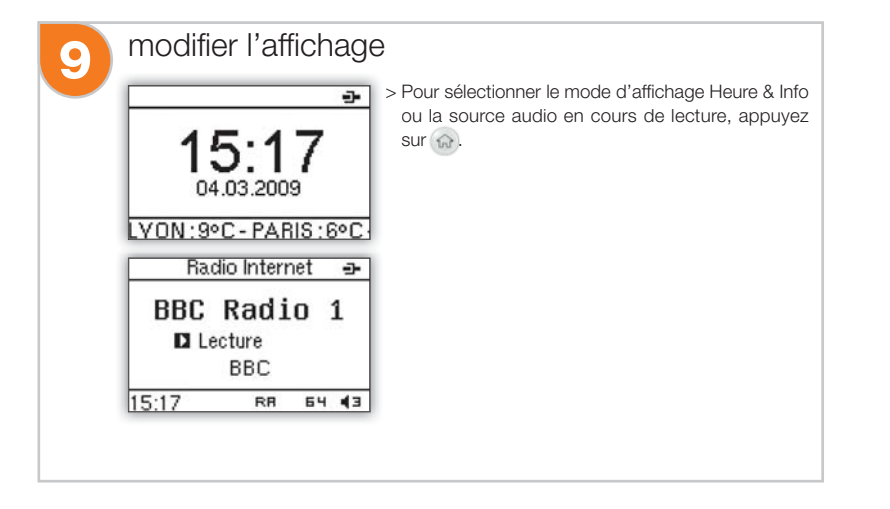

## utiliser votre décodeur Hi-Fi

### écouter les musiques de votre ordinateur

Avec votre décodeur Hi-Fi, vous écoutez sur votre chaîne Hi-Fi la musique stockée sur votre ordinateur, une clé USB, un disque dur...

Pour cela, vous avez besoin d'un logiciel de partage de contenus multimédia (photo, vidéo, musique).

Orange met à votre disposition\* le Serveur média, que vous pouvez télécharger sur http://assistance.orange.fr/3512.php.

Le Serveur média est simple à installer et à utiliser; il est compatible PC / MAC.

Il vous permet de sélectionner les contenus que vous souhaitez partager avec votre décodeur Hi-Fi.

 Vérifiez que votre décodeur Hi-Fi et votre ordinateur sont sous tension et connectés à la Livebox.

musicaux sont stockés.

> Installez le Serveur média sur votre ordinateur et lancez le logiciel.

| Menu principal     | -  |
|--------------------|----|
| Mes serveurs média |    |
| Radio Internet     |    |
| Podcasts           |    |
| Autres services    |    |
| 16:53              | 43 |

 > Sélectionnez « Mes serveurs média » dans le menu principal de votre décodeur Hi-Fi.
> Choisissez le serveur média (votre ordinateur ou votre disque dur réseau) sur lequel vos fichiers

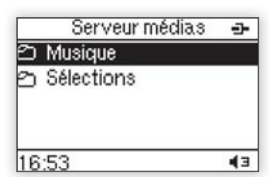

Symphony No. 9 (Sche...

Serveur médias 🛛 🛥

43

> Sélectionnez « Musique » et naviguez par exemple dans « Toute la musique » pour écouter le titre de votre choix.

Vérifiez que le volume de votre décodeur Hi-Fi est actif et assez élevé. Si le volume général reste faible sur vos enceintes, augmentez le volume directement sur vos enceintes ou sur votre amplificateur.

\* Réservé aux clients Internet Orange.

16:53

₽ "Highway Blues"

### utiliser votre décodeur Hi-Fi

### écouter une radio internet

Le service Liveradio inclus à votre décodeur Hi-Fi vous donne accès à des milliers de radios internet, des podcasts, des livres audio... Pour lancer l'écoute d'une radio Internet, sélectionnez « **Radio Internet** » dans le menu principal, puis un genre, puis une radio.

| Menu principal     |            | Radio internet | -          | Ra    | dio Interr | net | -          |
|--------------------|------------|----------------|------------|-------|------------|-----|------------|
| Mes serveurs média |            | BBC Radio 1    | ^          |       | n          |     |            |
| Radio Internet     |            | UK Bass Radio  |            | BBC   | Radi       | 0   | 1          |
| Podcasts           |            | Dance FM UK    |            |       | ecture     |     |            |
| Autres services    |            | Chill          | -          |       | BBC        |     |            |
| 15:17              | <b>4</b> 3 | 15:17          | <b>4</b> 3 | 15:17 | RB         | 64  | <b>4</b> 3 |

L'écoute de la radio débute.

### créer votre espace personnel sur http://liveradio.orange.fr

Personnalisez les contenus et services auxquels vous souhaitez accéder depuis votre décodeur Hi-Fi.

Mémorisez les titres de vos coups de cœur musicaux (20). Vous les retrouverez ensuite en ligne dans votre espace personnel (200).

Pour plus d'informations, veuillez vous reporter au paragraphe « **Personnaliser les radios sur votre décodeur Hi-Fi** » du manuel utilisateur accessible en ligne.

## caractéristiques

### Caractéristiques du produit :

Dimensions: 125 mm x 72 mm x 28 mm Poids: 180 grammes Puissance consommée: 5V – 2A Adaptateur Secteur: 100-240 V, 50/60 Hz, 0,5 A Tmra: 40 °C Connecteur d'entrée: port USB (master), port carte SDMMC, port Ethernet Connecteur de sortie : connecteur audio Jack 3,5 mm Point d'accès sans-fil : 802.11 b/g Données techniques :

Formats lus: MP3, AAC, WAV, REAL audio ou WMA sans DRM Produit compatible UPnP DLNA Wi-Fi Facile intégré